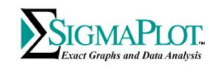

SigmaPlot v15 Licensing, Installation and Activation Guide

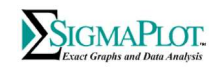

# Contents

| SigmaPlot Li   | cense System                                                                  |
|----------------|-------------------------------------------------------------------------------|
| Suppor         | ted license types3                                                            |
| a.             | Standalone license                                                            |
| b.             | Site license                                                                  |
| с.             | Network license                                                               |
| Licensir       | ng interface and tools:                                                       |
| а.             | License Utility:                                                              |
| b.             | License Utility Command Line:4                                                |
| с.             | Syntax:4                                                                      |
| Improvemen     | nts in SigmaPlot v155                                                         |
| a. L           | icense Activation Server:5                                                    |
| b. A           | dditional Support:5                                                           |
| c. L           | icense type specific improvements:5                                           |
| 1.             | Standalone License:                                                           |
| 2.             | Site License:6                                                                |
| 3.             | Network License:                                                              |
| Installing Sig | gmaPlot11                                                                     |
| Uninstalling   | SigmaPlot15                                                                   |
| How to         | Update Your SigmaPlot License:                                                |
| a.             | Using a Product Key (online license installation)16                           |
| b.             | Using a *.v2c Site License File18                                             |
| с.             | For network licenses, please visit https://systatsoftware.com/networkusers/19 |

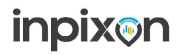

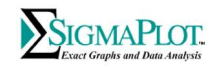

## SigmaPlot License System

#### **Supported license types**

#### a. Standalone license

Entitled to work on single standalone machine. License can be activated thru

- Product key (Set of Alpha numeric characters)
- .V2C license file (File with license information), to generate this license user need to send the .C2V file which the standalone machine finger print.

#### b. Site license

Entitled to work on many standalone machines on the same location depends on number of site license. License can be activated thru

 Product key (Set of Alpha numeric characters), same key can be used to activate license in defined number of user machines.

#### c. Network license

Entitled to work on many concurrent machines depends on number of network license. A License manager need to be installed to serve license for multiple machines connected on that network. Network license can be activated thru

- Product key (Set of Alpha numeric characters), each product key will activate predefine number of concurrent user support in the license manager.
- .V2C license file (File with license information), to generate this license file, user need to send the .C2V file with the license manager installed machine finger print.

#### Licensing interface and tools:

#### a. License Utility:

License Utility: This dialog is part of SigmaPlot and can be invoked thru Help Tab - > License Status ribbon button. This dialog contains multiple tabs to handle different licensing activities.

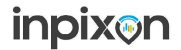

#### SigmaPlot<sup>®</sup>v15 Licensing, Installation and Activation Guide

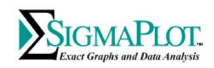

|                                                           | License Information            | Network License        | e Transfer Updates     | Log Info Contacts               |        |
|-----------------------------------------------------------|--------------------------------|------------------------|------------------------|---------------------------------|--------|
| Active License                                            |                                |                        |                        |                                 |        |
| Product Nar<br>SigmaPlot                                  | version<br>15.0                | License Type<br>Annual | Expired in Days<br>120 | License Man<br>It-blr-03        |        |
| Thank you f<br>in the contact<br>New License<br>Product # | or purchasing Sigma<br>ts tab. | Plot. If you have an   | y questions please o   | ontact one of the sales offices | listed |
| Product Key                                               |                                |                        |                        |                                 |        |
|                                                           | Path                           |                        |                        | Browse                          |        |
| License File                                              |                                | 950                    |                        |                                 |        |
| License File                                              | Apply Lice                     |                        |                        |                                 |        |
| License File                                              | Apply Lice                     | ( later                |                        |                                 |        |

#### b. License Utility Command Line:

Tool to apply license thru command line. This executable (SPW\_15\_LicenseUtility\_cmd.exe) is available in the SigmaPlot installed folder

#### c. Syntax:

Usage1: SPW\_15\_LicenseUtility\_cmd.exe CMDLINE="LICENSETYPE=PRODUCTKEY KEY=xxxx LOGFOLDERPATH=aaaa" Usage2: SPW\_15\_LicenseUtility\_cmd.exe CMDLINE="LICENSETYPE=V2CFILE FILE=yyyy LOGFOLDERPATH=aaaa" Usage3: SPW\_15\_LicenseUtility\_cmd.exe CMDLINE="LICENSETYPE=H2HFILE FILE=zzzz LOGFOLDERPATH=aaaa"

| /?      |         | Displays expected license apply syntax.                                                                 |
|---------|---------|----------------------------------------------------------------------------------------------------|
|         |         | This is the same as not typing any options.                                                             |
| CMDLIN  | E       | Mandatory first keyword followed by valid license parameters given within quote sign.                   |
| LICENSE | TYPE    | This option is used to set license type, either product key or v2c file or h2h file.                    |
| PRODUC  | ТКЕҮ    | This keyword is used to define license type as product key.                                             |
| V2CFILE |         | This keyword is used to define license type as v2c file.                                                |
| H2HFILE |         | This keyword is used to define license type as h2h file.                                                |
| KEY     |         | This option is used to set product key value.                                                           |
| FILE    |         | This option is used to set v2c or h2h file path location.                                               |
| LOGFOL  | DERPATH | This option is used to set log file path, which contains log information generated                      |
|         |         | during the apply license process.                                                                       |
| xxxx    | Replace | this with product key value. (Ex.f1231abc-1ab1-4a99-96d1-6ccc6cba693).                                  |
| уууу    | Replace | this with the physical location of given v2c file in local machine (Ex. E:\SPW_15_License\license.v2c). |
| ZZZZ    | Replace | this with the physical location of given h2h file in local machine (Ex. E:\SPW_15_License\license.h2h). |
| aaaa    | Replace | this with the physical location of log file folder path in local machine (Ex. E:\SPW 15 License\log\).  |

2. License Activation Utility: Tool to create V2C file for the machines which are in air gapped environment and not able to activate license thru product key. This tool can be used on any other machine, which has access to the cloud hosted SigmaPlot license generation server without any restriction. This utility is available in SigmaPlot installed folder and need C2V file of the machine in air gapped / access restricted environment.

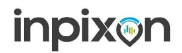

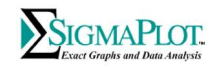

## **Improvements in SigmaPlot v15**

#### a. License Activation Server:

- AWS Cloud based license activation server with 24/7 availability and 99.99% Monthly Uptime Percentage.
- Server domain name (**Inpixon.sentinelcloud.com**) can be whitelisted and better handled thru firewall or antivirus.
- Better load balancing with server IPs as they are managed in the cloud and service provider issue will not arise.

#### b. Additional Support:

- Windows 11 support.
  - Windows Insider Preview builds are not supported.
- Windows Server 2022 support for license manager.
- License activation tool to support air gap environment.
- Detach / Commute /External access support for network license.

#### c. License type specific improvements:

- 1. Standalone License:
- Product Key based activation: License activation thru product key should go smooth now with cloud hosted License Activation Server.
- Alternative C2V/V2C based activation: In case of failure to activate product key, SigmaPlot license utility will suggest activating the license thru alternative mechanism, where the user need to save the C2V file and send the same to the SigmaPlot Sales Channel to collect V2C file.

| Produc<br>SigmaP        | Versi License<br>15.0 Annual                                 | Ty Expired i Licen<br>121 lt-blr                                               | se Man<br>-03                                                                  |                                                    |        |
|-------------------------|--------------------------------------------------------------|--------------------------------------------------------------------------------|--------------------------------------------------------------------------------|----------------------------------------------------|--------|
| Pn                      | oduct Key Activa                                             | tion Error                                                                     |                                                                                |                                                    | ×      |
| Than!<br>in the         | Connection to the<br>Click 'Retry' to the                    | e license server failed.F<br>y again, 'View Log' to vi                         | lease check your networ<br>iew the error details in L                          | k and permissions.<br>Ig Info tab.                 | listed |
|                         | c.                                                           |                                                                                |                                                                                |                                                    | . *    |
| New Lic<br>Pro<br>Produ | If you have probl<br>also be activated<br>the.C2V file to ge | em in activating license<br>thru a.V2C file without<br>nerate.V2C file through | e using product key, not<br>accessing our license s<br>i purchased sales chann | a that the license car<br>erver.Please send<br>el. | n      |
| Licens                  | Retry                                                        | View Log                                                                       | Activate through (                                                             | 2V                                                 |        |
| -                       |                                                              |                                                                                |                                                                                |                                                    |        |

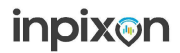

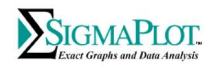

• **Air gap / Access restricted environment:** License can be activated thru C2V/V2C file approach by using the 'License Activation Utility' from some other machine which has access to 'Inpixon License Activation Server – inpixon.sentinelcloud.com' in the cloud.

| ense Server Oure |                         | This Machine V2C Generation |                |
|------------------|-------------------------|-----------------------------|----------------|
| License          |                         |                             | 107            |
| Serial Number    | 775000015               |                             |                |
| Product Key      | dXXXXX16-2701-4a19-86c2 | -bXXXXX53235e               |                |
| User Name        | John                    |                             |                |
| Select C2V File  | D:\Test_SPW15_MachineFi | ngerprint.c2v               |                |
| V2C File Path    | D:\                     |                             |                |
|                  |                         | Gene                        | erate V2C File |
| Log              |                         |                             |                |
|                  |                         |                             | ~              |
|                  |                         |                             |                |
|                  |                         |                             |                |
|                  |                         |                             | ÷.             |
| 1.00             |                         |                             |                |

- 2. Site License:
- **Product Key based activation:** License activation thru Single product key for the site should go smooth now with cloud hosted License Activation Server.

| ection to the li<br>'Retry' to try a                   | cense server failed.F<br>gain, 'View Log' to vi                        | Please check your network a                                                                                                    | nd permissions.                                                                                                    |                                                                                                    |
|--------------------------------------------------------|------------------------------------------------------------------------|----------------------------------------------------------------------------------------------------|----------------------------------------------------------------------------------------------------|----------------------------------------------------------------------------------------------------|
| ection to the li<br>'Retry' to try a                   | cense server failed.F<br>gain, 'View Log' to v                         | lease check your network a                                                                                                    | nd permissions.                                                                                                    |                                                                                                    |
|                                                        |                                                                        | lew the error details in Log                                                                                                    | Info tab.                                                                                                    | ^ listed                                                                                                    |
|                                                        |                                                                        |                                                                                                    | >                                                                                                    |                                                                                                    |
| a have problem<br>be activated the<br>2V file to gener | in activating licens<br>ru a.V2C file without<br>rate.V2C file through | e using product key, note th<br>accessing our license servin<br>purchased sales channel.                                          | at the license can<br>er.Please send                                                                                                    |                                                                                                    |
| Retry                                                  | View Log                                                               | Activate through C2                                                                                                    | (                                                                                                    | -                                                                                                    |
| R                                                      | have problem<br>e activated the<br>V file to gene<br>etry              | have problem in activating licens,<br>e activated thru a.V2C file without<br>V file to generate.V2C file through<br>etry View Log | have problem in activating license using product key, note the activated thru a V2C file without accessing our license serv<br>V file to generate. V2C file through purchased seles channel. | have problem in activating license using product key, note that the license can<br>e activated thru a V2C file without accessing our license server. Please send<br>V file to generate. V2C file through purchased sales channel. |

 Alternative C2V/V2C based activation: In case of failure to activate product key, SigmaPlot license utility will suggest activating the license thru alternative mechanism, where the user need to save the C2V file and send the same to the SigmaPlot Sales Channel to collect V2C file.

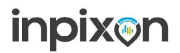

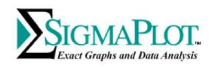

• **Air gap / Access restricted environment:** All the site users license can be activated thru C2V/V2C file using the 'License Activation Utility' from some other machine which has access to 'Inpixon License Activation Server – inpixon.sentinelcloud.com' in the cloud.

| ense Server Othe | r Machine V2C Generation This Machine V2 | C Generation      |
|------------------|------------------------------------------|-------------------|
| License          |                                          |                   |
| Serial Number    | 775000015                                |                   |
| Product Key      | dXXXXX16-2701-4a19-86c2-bXXXXX53235e     |                   |
| User Name        | John                                     |                   |
| Select C2V File  | D:\Test_SPW15_MachineFingerprint.c2v     |                   |
| V2C File Path    | D:\                                      |                   |
|                  |                                          | Generate V2C File |
| Log              |                                          |                   |
|                  |                                          | ~                 |
|                  |                                          |                   |
|                  |                                          | ~                 |
| 6                |                                          | 3                 |

#### 3. Network License:

- **Product Key based activation:** License activation thru product key should go smooth now with cloud hosted License Activation Server.
- Alternative C2V/V2C based activation: In case of failure to activate product key, SigmaPlot license utility will suggest activating the license thru alternative mechanism, where the user need to save the C2V file and send the same to the SigmaPlot Sales Channel to collect V2C file.
- Network Package: Separate package with license utility and required tools to install license manager in the server machine. This will facilitate to install license manager without installing SigmaPlot on that machine.
- Better VM Support: Improved support for virtual machine environments.
- Improved Admin Control Center: Better control center to manage network licenses.

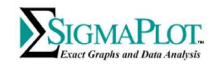

| ← → C ③ localhost:194 | 7/_int_/config_to.html                                                   |                                   |                                           |                      | G                   | 2 2 4 0 |
|-----------------------|--------------------------------------------------------------------------|-----------------------------------|-------------------------------------------|----------------------|---------------------|---------|
| Sentinel Adn          | nin Control Center                                                       |                                   |                                           |                      |                     |         |
|                       | Configuration Host Name: It-bir-                                         | -03                               |                                           |                      |                     |         |
| Sentinel Keys         | Basic Settings Users                                                     | Access to Remote License Managers | Access from Remote Clients                | Client Identities    | Detachable Licenses | Network |
| Products              | Allow Access to Remote Licenses                                          | 🔽 🚱 You may exper                 | ence a delay of a few minutes before your | changes take effect. |                     |         |
| Features              | Broadcast Search for Remote Licenses<br>Remote License Search Parameters | 0                                 |                                           |                      |                     |         |
| Sessions              |                                                                          |                                   |                                           |                      |                     |         |
| Update/Attach         |                                                                          |                                   |                                           |                      |                     |         |
| Access Log            |                                                                          |                                   |                                           |                      |                     | 10      |
| Configuration         |                                                                          | Submit Cancel                     | Set Defaults                              |                      |                     |         |
| Diagnostics           |                                                                          |                                   |                                           |                      |                     |         |

 Detach/Commute/External Access: Supports detachable or roaming license, where the user can detach for specific period and provision to access the license server using the IP address of the license manager for remote working.

| ← → C () localhost:1947/_int_/c | onfig_detach.html                                 |                                   |                            |                   | Q                   |
|---------------------------------|---------------------------------------------------|-----------------------------------|----------------------------|-------------------|---------------------|
| Sentinel <b>Admin</b>           | Control Center                                    |                                   |                            |                   |                     |
|                                 | Configuration Host Name: It-bi                    | r-03                              |                            |                   |                     |
| Sentinel Keys                   | Basic Settings Users                              | Access to Remote License Managers | Access from Remote Clients | Client Identities | Detachable Licenses |
| Products                        | On-Demand Detaching of Licenses                   |                                   |                            |                   |                     |
| Features                        | Enabled                                           |                                   |                            |                   |                     |
| Sessions                        | Automatic Detaching of Licenses                   | 100 days                          |                            |                   |                     |
| Update/Attach                   | Enabled                                           |                                   |                            |                   |                     |
| Access Log                      | Allowed Offline Duration @ Common Detach Settings | 2 hours                           |                            |                   |                     |
| Configuration                   | Reserved Licenses @                               | 0 but at least 0                  | % of total licenses        |                   |                     |
| Diagnostics                     | Per Product Settings                              | Configure<br>Submit Cancel        | Set Defaults               |                   |                     |

• **License Transfer:** Activated license can be transferred to new machine. For which, user need to collect the new machine fingerprint using the "License Utility" and transfer the active license to that machine using the fingerprint.

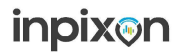

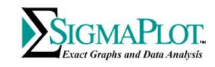

| <b>Jiep I. Neuplent Muchine.</b> Concel machine iniger print thru an iD me | Ste | p 1: R | ecipient | Machine: | Collect | machine | finger | print t | thru an | ID file. |
|----------------------------------------------------------------------------|-----|--------|----------|----------|---------|---------|--------|---------|---------|----------|
|----------------------------------------------------------------------------|-----|--------|----------|----------|---------|---------|--------|---------|---------|----------|

| icense Activation              | License In               | formation N   | etwork Lice  | ense Transfer  | Updates    | Log Info   | Contacts        |            |
|--------------------------------|--------------------------|---------------|--------------|----------------|------------|------------|-----------------|------------|
| Select the role o              | f current co             | mputer        |              |                |            |            |                 |            |
| Recipient                      | 9                        | ◯ Sender      |              |                |            |            |                 |            |
| Step 1 : Use t<br>some other m | nis option to<br>achine. | create machi  | ne fingerpin | t of this mach | ne where l | icense nee | d to be transfe | erred from |
| Collect inform                 | ation about              | the recipient | computer     |                |            |            |                 |            |
| Select file na                 | ume                      | Collect and   | Save inform  | ation          |            |            |                 |            |
| Recipient file                 | e saved at               | D:\test.id    |              |                |            |            |                 |            |
|                                |                          |               |              |                |            |            |                 |            |

Step 2: Sender Machine: Generate a new license from existing license based on

#### fingerprint file(ID).

|                                                                 | on Network L               | license Transfer    | Updates    | Log Info    | Contacts   |         |   |
|-----------------------------------------------------------------|----------------------------|---------------------|------------|-------------|------------|---------|---|
| Select the role of current computer                             |                            |                     |            |             |            |         |   |
| O Recipient Sen                                                 | der                        |                     |            |             |            |         |   |
| Step 3 : Please make sure that ye<br>machine                    | ou have already            | created the recip   | pient mach | ine fingerp | nt from th | e other |   |
| Generate the license transfer file                              |                            |                     |            |             |            |         |   |
| Select the license to transfer f                                | rom this list              |                     |            |             |            |         |   |
| Key ID Pro                                                      | ducts                      |                     |            |             |            |         | 1 |
| 917746164693413342 Sig                                          | maplot 15.0 Netv           | vork                |            |             |            |         |   |
| Fait for the factor of the state                                |                            |                     |            |             |            |         |   |
|                                                                 |                            |                     |            |             |            |         |   |
|                                                                 |                            |                     |            |             |            |         |   |
|                                                                 |                            |                     |            |             |            |         |   |
|                                                                 |                            |                     |            |             |            |         |   |
|                                                                 |                            |                     |            |             |            |         |   |
| Pick recipient machine ID file                                  | D:\test.id                 |                     |            |             |            |         | 1 |
| Pick recipient machine ID file                                  | D:\test.id                 |                     |            |             |            | ]       | ] |
| Pick recipient machine ID file<br>Save transfer license file at | D:\test.id<br>Generate Tra | insfer License File | e          |             |            | ]       | ] |
| Pick recipient machine ID file<br>Save transfer license file at | D:\test.id<br>Generate Tra | insfer License File | e          |             |            | ]       | ] |
| Pick recipient machine ID file<br>Save transfer license file at | D:\test.id<br>Generate Tra | insfer License Fil  | e          |             |            | ]       | ] |
| Pick recipient machine ID file<br>Save transfer license file at | D:\test.id<br>Generate Tra | insfer License Filv | e          |             |            | ]       | ] |
| Pick recipient machine ID file<br>Save transfer license file at | D:\test.id<br>Generate Tra | nsfer License Fil   | e          |             |            | ]       | ] |
| Pick recipient machine ID file<br>Save transfer license file at | D:\test.id<br>Generate Tra | insfer License Fil  | e          |             |            |         | ] |
| Pick recipient machine ID file<br>Save transfer license file at | D:\test.id<br>Generate Tra | insfer License File | e          |             |            | ]       | ] |

*Step 3:* Apply transfer license (.h2h) in the new machine using license activation tab.

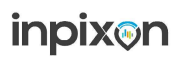

### SigmaPlot®v15 Licensing, Installation and Activation Guide

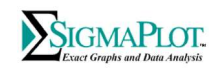

|                              | inse information in            | etwork License Trans            | fer Updates   | Log Info   | Contacts     |                |     |
|------------------------------|--------------------------------|---------------------------------|---------------|------------|--------------|----------------|-----|
|                              |                                |                                 |               |            |              |                |     |
| Active License               |                                |                                 |               |            |              |                | e l |
| Produc Versi.<br>SigmaP 15.0 | . License Ty Exp<br>Annual 120 | ired i License Man<br>It-blr-03 |               |            |              |                |     |
| Signar 15.0                  | Annual 120                     | 10-011-05                       |               |            |              |                |     |
|                              |                                |                                 |               |            |              |                |     |
|                              |                                |                                 |               |            |              |                |     |
| Thank you for p              | uchasing SigmaPlot             | If you have any quest           | ione plasea o | ontact one | of the cales | offices listed |     |
| in the contacts ta           | b.                             | . Il you nave any ques          | ions please o | Untact One | or the sales | onices listed  |     |
|                              |                                |                                 |               |            |              |                |     |
|                              |                                |                                 |               |            |              |                |     |
| New License                  | 201                            |                                 |               |            |              |                |     |
| O Product Key                | OV2C File                      | H2H File                        |               |            |              |                |     |
| Product Key                  |                                |                                 |               |            |              |                |     |
| Lisses Ells Dath             |                                |                                 |               |            | _            |                |     |
| License rile Path            |                                |                                 |               |            | Br           | owse           |     |
|                              | Apply License                  |                                 |               |            |              |                |     |
|                              |                                |                                 |               |            |              |                |     |
|                              |                                |                                 |               |            |              |                |     |
|                              |                                |                                 |               |            |              |                |     |
|                              |                                |                                 |               |            |              |                |     |

inpixon

SigmaPlot®v15 Licensing, Installation and Activation Guide

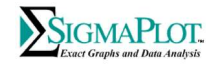

## **Installing SigmaPlot**

Please close Excel before installing SigmaPlot.

Running SigmaPlot installation (SigmaplotInstaller.exe) executable should bring the following progress windows one after another:

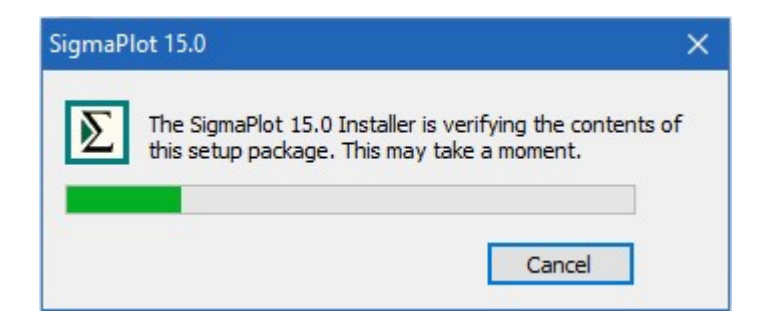

It may take a little while bringing up the installation dialogs as follows since SigmaPlot is verifying the contents and or downloading/installing components, press Next button:

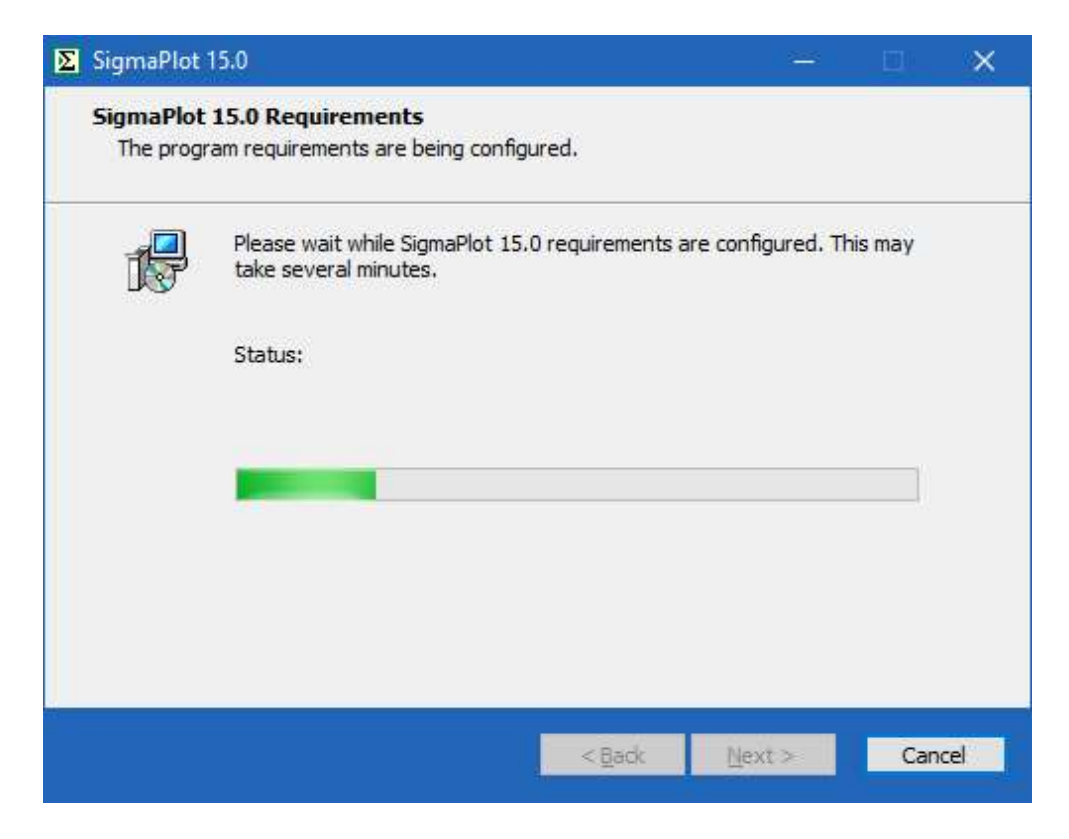

# inpix⊛n

#### SigmaPlot®v15 Licensing, Installation and Activation Guide

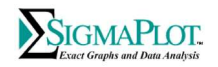

Similarly, press Next button, and elect the appropriate radio button in the follow up dialog then press Next to proceed:

| SigmaPlot 15.0  | - 🗆 🗙                                                                                                    | ∑ SigmaPlot 15.0 - □ ×                                                                                                    |
|-----------------|----------------------------------------------------------------------------------------------------|----------------------------------------------------------------------------------------------------|
| SigmaPlot       | Welcome to the SigmaPlot 15.0 installation<br>Wizard                                                                                                    | License Agreement<br>You must agree with the license agreement below to proceed.                                                                                                    |
| R               | It is strongly recommended that you exit all Windows programs<br>before running this setup program.                                                                                   | ^                                                                                                    |
|                 | Click Cancel to quit the setup program, then dose any<br>programs you have running. Click Next to continue the<br>installation.                                                       | THIS LICENSE AGREEMENT IS YOUR PROOF OF LICENSE.<br>THIS License Agreement ("License Agreement") IS A LEGAL AGREEMENT BETWEEN<br>YOU (EITHER AN INDIVIDUAL OR ENTITY) AND INPIXON (hereinafter "INPIXON"). TO |
| Global Curve    | WARNING: This program is protected by copyright law and<br>international treaties.                                                                                                    | USE A SINGLE-USER VERSION OF THE SigmaPlot® SOFTWARE (hereinafter<br>"SOFTWARE").                                                                                                    |
|                 | Unauthorized reproduction or distribution of thisprogram, or<br>any portion of it, may result in severe civil and criminal<br>penalties, and will be prosecuted to the maximum extent | If you do not agree to the terms of this License Agreement, immediately return the package. This License Agreement shall apply only if you have not signed v                                                  |
| <u>Newsyler</u> | possible under law.                                                                                                    | <ul> <li>I accept the terms of the license agreement</li> <li>I do not accept the terms of the license agreement</li> </ul>                                                                                   |
|                 | < Back Next > Cancel                                                                                                    | Reset < Back Next > Cancel                                                                                                    |

Enter user name, company/organization name, and serial number:

| <u>U</u> ser Name:                                                |                                                               |                                         |               |
|-------------------------------------------------------------------|---------------------------------------------------------------|-----------------------------------------|---------------|
| Your name                                                         |                                                               |                                         |               |
| Organization:                                                     |                                                               |                                         |               |
| Company name                                                      |                                                               |                                         |               |
| <u>S</u> erial No:                                                |                                                               |                                         |               |
| 775                                                               |                                                               |                                         |               |
| Enter the serial number supplie<br>number please visit : www.syst | d by Sales Office. If you nee<br>tatsoftware.com or call your | d an evaluation :<br>local Systat Offic | serial<br>:e. |

Then SigmaPlot dialog shows the path to the default installation location, the next dialog shows the installable components.

# inpix⊚n

SigmaPlot®v15 Licensing, Installation and Activation Guide

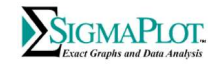

| ∑ SigmaPlot 15.0 — □ X                                                                                                    | SigmaPlot 15.0 — □                                                       |
|----------------------------------------------------------------------------------------------------|--------------------------------------------------------------------------|
| Destination Folder<br>Select folder where setup will install files.                                                                                                    | Custom Setup<br>Choose the program features you would like to install.   |
| The Installation Wizard will install files for Sigmaplot in the following folder. To put them into a different folder, click the Change button, and select another folder. You can choose not to install Sigmaplot by clicking Cancel to exit the Installation Wizard. Destination Folder          C:\Program Files (x86)\Sigmaplot\SPW15       Change         Destination Folder       Change         Destination Folder       357,622 KB         Remaining Disk Space:       317,089 MB | Click on an icon in the list below to change how a feature is installed. |
| < <u>Back</u> <u>N</u> ext > Cancel                                                                                                    | < <u>B</u> ack <u>N</u> ext > Cancel                                     |

# inpixon

#### SigmaPlot®v15 Licensing, Installation and Activation Guide

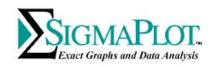

There is no license key/file required at this point since SigmaPlot will be installed with a 30 days trial license which can be updated after the installation. Then, please follow the rest of the progress windows/dialog(s) to proceed with the installation.

| eady to Install Sig<br>Click Next to continu | imaPlot 15.0<br>ie                                     | Installing<br>The prog | SigmaPlot 15.0<br>ram features you selected are being configured                       |
|----------------------------------------------|--------------------------------------------------------|------------------------|----------------------------------------------------------------------------------------|
| Click Back to cha                            | nge any information OR click Cancel to Exit the Wizard | 1                      | Please wait while SigmaPlot 15.0 is installing. This may take several minutes.         |
| Installation :                               | Standalone                                             | 50                     | Status                                                                                 |
| Destination Folder :                         | C:\Program Files (x86)\Sigmaplot\SPW 15                |                        | File: sp~pagwf.dll, Directory: C:\Program Files<br>(x86)\Sigmaplot\SPW15 Size: 2567680 |
| License Type :                               | Evaluation License                                     |                        |                                                                                        |
| Create Desktop                               | Shortcut                                               |                        |                                                                                        |
| 🔽 Cache Installatio                          | on Information                                         |                        |                                                                                        |
|                                              |                                                        |                        |                                                                                        |

Select "Finish" button to complete the installation, here you have options to check/uncheck some checkboxes as:

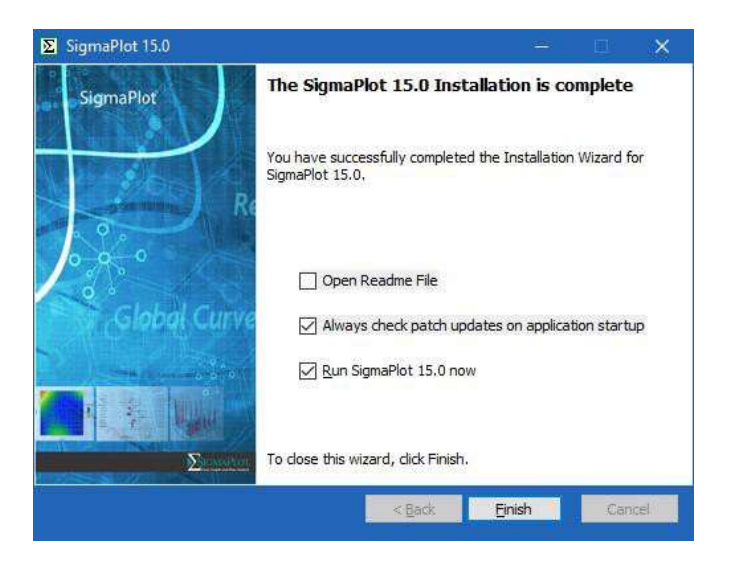

Note: To register various components, SigmaPlot required running at least once as administrator, close SigmaPlot if opened then right click on the SigmaPlot desktop icon and select "Run as administrator"

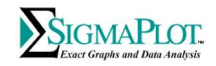

# **Uninstalling SigmaPlot**

Uninstalling SigmaPlot requires going into "Programs and Features" under the Control Panel. Select SigmaPlot 15 from

the installed programs and click on "Uninstall" on the top, then proceed with the following dialog, press Next button:

|                                       | P                                      | SigmaPlot              | 15.0                                                                      | - I ×                  |         |
|---------------------------------------|----------------------------------------|------------------------|---------------------------------------------------------------------------|------------------------|---------|
| Control Panel Home                    | Uninstall or change a progra           | SigmaPlot<br>The progr | 15.0 Requirements<br>am requirements are being configured.                |                        |         |
| View installed updates                | To uninstall a program, select it from |                        |                                                                           |                        |         |
| Turn Windows features on or off       | Organize Uninstall Change              | 12                     | Please wait while SigmaPlot 15.0 requirements ar<br>take several minutes. | e configured. This may |         |
| Install a program from the<br>network | Name                                   | D/GV                   | Status:                                                                   |                        | Version |
|                                       |                                        |                        |                                                                           |                        |         |
|                                       |                                        |                        |                                                                           |                        |         |
|                                       |                                        |                        |                                                                           |                        |         |
|                                       |                                        |                        |                                                                           |                        |         |
|                                       |                                        |                        |                                                                           |                        |         |
|                                       |                                        |                        |                                                                           |                        |         |
|                                       |                                        |                        |                                                                           |                        |         |
|                                       |                                        |                        | < <u>B</u> adk                                                            | Next > Cancel          |         |
|                                       | ∑ SigmaPlot 14.0                       |                        | Systat Software Inc.,                                                     | 1/20/2022              | 14.0    |
|                                       | SigmaPlot 14.5                         |                        | Systat Software Inc.,                                                     | 8/4/2022               | 14.5    |
|                                       |                                        |                        |                                                                           |                        |         |

Press the Next button after selecting 'Uninstall' radio button then view the progress bar then press Finish button to complete the uninstallation:

| ∑ SigmaPlot 15.0 | - 🗆 X                                                                                                    | ∑ SigmaPlot 15.0 — □ ×                                                                                                    |
|------------------|----------------------------------------------------------------------------------------------------|----------------------------------------------------------------------------------------------------|
| SigmaPlot        | Application Maintenance<br>Choose a maintenance operation to perform:                                                                                              | Uninstalling SigmaPlot 15.0<br>The program features you selected are being removed                                                                                                 |
| Re De Re         | Modify      Change which application features are installed.     Displays the select features dialog which lets     you configure individual features.      Repair | Please wait while Uninstalling SigmaPlot 15.0. This may take several minutes. Status: File: Box Plot.JPG, Directory: C:\Program Files (x86)\Sigmaplot\SPW15\Samples\Sample Graphs\ |
| Global Curve     | Reinstall missing or corrupt files, registry keys<br>and shortcuts. Preferences stored in the<br>registry may be reset to default values.                          |                                                                                                    |
|                  | < Back Next > Cancel                                                                                                    | < Back Next > Cancel                                                                                                    |

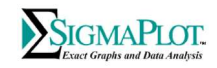

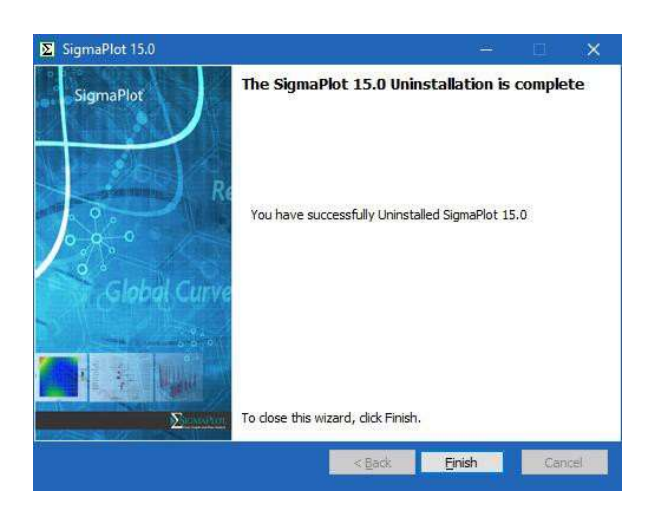

License Activation/Update:

#### How to Update Your SigmaPlot License:

Using Product Key or Site/Network License File (\*.v2c)

You can update your SigmaPlot License using a product key or a site license file (\*.v2c).

#### a. Using a Product Key (online license installation)

If you have a **Product Key**, you must be connected to the Internet to install the license.

1. After installing, right-click on the SigmaPlot icon on your desktop and select Run as administrator

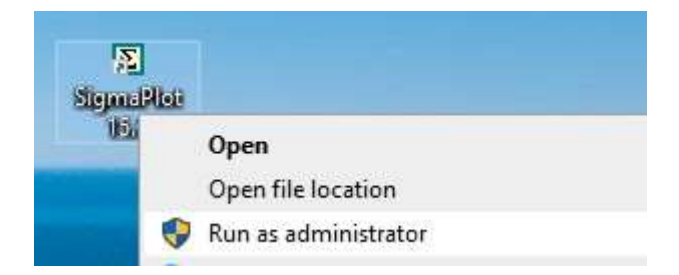

You may need to enter an administrator username and password to run. If there is no license available, then the

#### SPW\_15\_LicenseUtility dialog box appears:

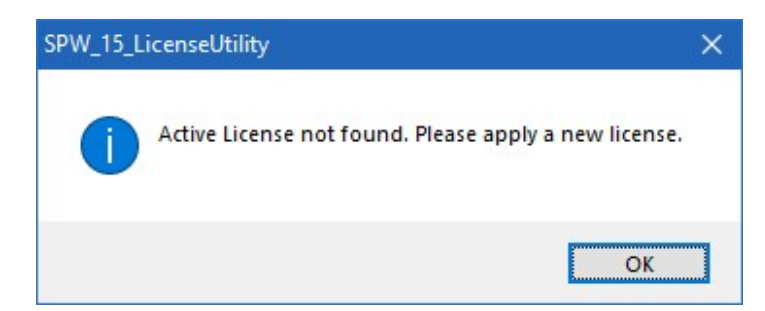

inpixon

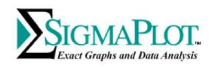

Click **OK**. And go to step 3.

If a trial or any other license still available then SigmaPlot would launch without the above dialog.

2. After launching SigmaPlot, click the Help top tool bar menu then press License Status ribbon

| S = < > 2 0 m++                            |                                                                                        |                      | SigmaPlot - No                              | otebookt                                        |                                   |
|--------------------------------------------|----------------------------------------------------------------------------------------|----------------------|---------------------------------------------|-------------------------------------------------|-----------------------------------|
| Home Worksheet C                           | reate Graph Graph Page                                                                 | Analysis Report      | Tools Macros He                             | Ip                                              |                                   |
| Contents SigmaPlot Tutorial Tip of the Day | <ul> <li>Users Guide</li> <li>Statistics</li> <li>Transforms and Regression</li> </ul> | Graphs Statistics Tr | ansforms Nonlinear Macro<br>Regression Data | Home Technical Product<br>Page Support Feedback | License About<br>Status SigmaPlot |
| Help                                       | Guides                                                                                 | Si                   | ample Files                                 | On the Web                                      | License                           |
| Notebook Manager 🛛 📮 🗙                     | 🛛 🚺 Data 1 🗙                                                                           |                      |                                             |                                                 |                                   |
| Notebook ·                                 | 1 2                                                                                    | 3                    | 4 5                                         | 6 7                                             | 8                                 |
| Notebook1                                  | 1                                                                                      |                      |                                             |                                                 |                                   |
| Section 1                                  | 3                                                                                      |                      |                                             |                                                 |                                   |
|                                            | 4                                                                                      |                      |                                             |                                                 |                                   |

The **SigmaPlot 15 License Utility** dialog box appears. In that case, either you have a product key or '\*.v2c' license file. Select the 'License Activation' tab under **New License**, group select **Product Key** radio button

| ISE ACUVAUUT    | icense Information  | Network      | License Transfer | Updates    | Log Info | Contacts  |         |
|-----------------|---------------------|--------------|------------------|------------|----------|-----------|---------|
| Active License  |                     |              |                  |            |          |           |         |
| Product Name    | e Version           | License      | Туре             | Expired in | i Days   | License M | 1anager |
| ۲.              |                     |              |                  |            |          |           | >       |
| Active License  | not found. Please a | oply a new l | icense.          |            |          |           |         |
|                 |                     |              |                  |            |          |           |         |
| New License     |                     |              |                  |            |          |           |         |
| Product Key     | V2C File            | Он           | 2H File          | _          |          |           |         |
| Product Key     |                     |              |                  |            |          |           |         |
| License File Pa | h                   |              |                  |            |          | Brows     | e       |
|                 | Apply Licens        | e            |                  |            |          |           |         |
|                 |                     |              |                  |            |          |           |         |
|                 |                     |              |                  |            |          |           |         |
|                 |                     |              |                  |            |          |           |         |
|                 |                     |              |                  |            |          |           |         |

3. Enter the alpha-numeric product key into the field and click Apply License

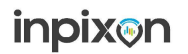

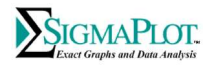

At this point license utility will attempt to connect internally (one time connection) to our following license server(s) to install the license:

inpixon.sentinelcloud.com

PS: If required, please allow/white-list it in your security/firewall to establish one time communication to our license server

Once communication to our license server is established and license is installed. the **SigmaPlot 15 License Utility** dialog box appears to inform you that the license was updated successfully.

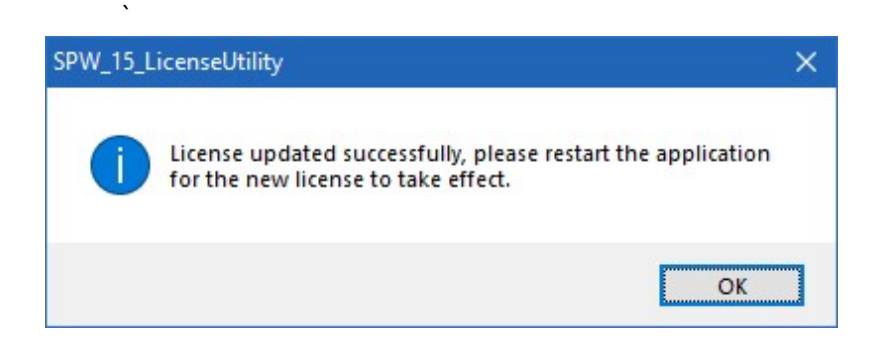

4. Click OK to launch SigmaPlot

#### b. Using a \*.v2c Site License File

Follow these instructions if you have received a (\*.v2c) license file for a site or standalone installation:

- 1. In SigmaPlot 15 License Utility dialog box, click Browse
- 2. Press **Browse** button and then select the \*.v2c license file which SigmaPlot sales team may have provided you, and click **Open**
- 3. Click **Apply License**
- 4. Click OK

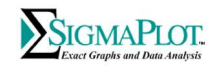

|                                                |                                     |            |                  | 1.2222.0225.02 |          | 1220030444444444 |         |
|------------------------------------------------|-------------------------------------|------------|------------------|----------------|----------|------------------|---------|
| e Activation                                   | License Information                 | Network    | License Transfer | Updates        | Log Info | Contacts         |         |
| Active License                                 |                                     |            |                  |                |          |                  |         |
| Product Nam                                    | ne Version                          | License    | е Туре           | Expired in     | n Days   | License          | Manager |
| <                                              |                                     |            |                  |                |          |                  | >       |
| Active Licens                                  | e not found. Please a               | pply a new | license.         |                |          |                  |         |
|                                                |                                     |            |                  |                |          |                  |         |
|                                                |                                     |            |                  |                |          |                  |         |
| New Licence                                    |                                     |            |                  |                |          |                  |         |
|                                                |                                     | 04         |                  |                |          |                  |         |
| O Product Ke                                   | ey                                  | Он         | 12H File         | _              |          |                  |         |
| O Product Ke                                   | ey   V2C File                       | OH         | 12H File         |                |          |                  |         |
| Product Key                                    | ey   V2C File ath                   | OH         | 12H File         |                |          | Brow             | /se     |
| O Product Key<br>Product Key<br>License File P | ey  V2C File ath Apply Licens       | OH         | 12H File         |                |          | Brow             | /se     |
| O Product Key<br>Product Key<br>License File P | ey <u>V2C File</u> ath Apply Licens | OH         | 12H File         |                |          | Brow             | /se     |
| O Product Ka<br>Product Kay<br>License File Pr | ey  V2C File ath Apply Licens       | OH         | 12H File         |                |          | Brow             | /se     |
| O Product Key<br>Product Key<br>License File P | ey  V2C File Apply Licens           | OH         | 12H File         |                |          | Brow             | /se     |
| O Product Ke<br>Product Key<br>License File P  | ey  V2C File ath Apply Licens       | OH<br>g    | 12H File         |                |          | Brow             | /se     |

You can repeat these steps to see the status of perpetual or time limited licenses.

Tip: You can run the **SigmaPlot 15 License Utility** by double-clicking **SPW\_15\_LicenseUtility.exe** from the SigmaPlot application directory (by default C:\Program Files (x86)\SigmaPlot\Spw15).

c. For network licenses, please visit <u>https://systatsoftware.com/networkusers/</u>